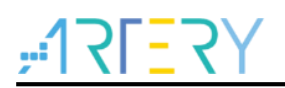

#### AN0042

**Application Note** 

AT32 SPIM Application Note

## Introduction

This application note introduces how to use AT32 MCU SPIM to expand the external memory.

Applicable products:

| AT32F403 series<br>AT32F403A series<br>AT32F407 series<br>AT32F413 series<br>AT32A403A series |
|-----------------------------------------------------------------------------------------------|
|                                                                                               |
|                                                                                               |

# Contents

| 1 | Ove  | rview                                                         | 5   |
|---|------|---------------------------------------------------------------|-----|
| 2 | SPII | N configuration                                               | 6   |
|   | 2.1  | Initialization and unlock operation                           | . 6 |
|   | 2.2  | Flash model selection                                         | . 6 |
|   | 2.3  | Read operation                                                | . 7 |
|   | 2.4  | Programming operation                                         | . 7 |
|   | 2.5  | Erase operation                                               | . 7 |
|   | 2.6  | Encryption                                                    | . 7 |
|   | 2.7  | Hardware circuit                                              | . 8 |
|   | 2.8  | Multiplexed function I/Os (IOMUX)                             | . 9 |
| 3 | Den  | ٢٥                                                            | 10  |
|   | 3.1  | User program accesses SPIM                                    | 10  |
|   | 3.2  | Download user program to SPIM or execute user program in SPIM | 10  |
| 4 | Rev  | ision history                                                 | 13  |

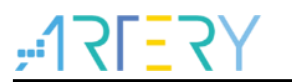

# List of tables

| Table 1. Instruction sets supported by SPIM | 6  |
|---------------------------------------------|----|
| Table 2. Document revision history          | 13 |

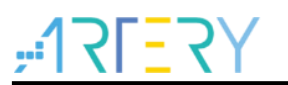

# List of figures

| Figure 1. SPIM scrambled KEY storage address               | 8  |
|------------------------------------------------------------|----|
| Figure 2. SPIM address range                               | 8  |
| Figure 3. Reference circuit                                | 9  |
| Figure 4. Shared pins of XMC and SPIM                      | 9  |
| Figure 5. XMC_NADV disabled                                | 9  |
| Figure 6. Configure SPIM Flash model                       | 10 |
| Figure 7. Configure SPIM start address and size            | 11 |
| Figure 8. Configure codes to run in the first part of SPIM | 11 |
| Figure 9. Tick to automatically generate sct. file         | 12 |
| Figure 10. Automatically generated sct. file               | 12 |

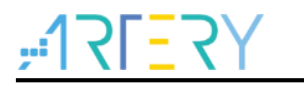

# 1 Overview

The SPIM (External SPI FLASH memory interface), with the maximum address field of 0x08400000 - 0x093FFFFF (16MB), is a unique Flash access method of AT32 MCUs, which supports user's Flash to be used as an external memory of AT32 MCUs. Different from on-chip Bank1/Bank2, users can enable or disable SPIM as needed. Once enabled, SPIM supports Flash expansion to realize the following functions:

- Store user program at the SPIM address, similar to Bank1/Bank2;
- User program directly accesses the SPIM address, which is used as a memory storing font library and images.

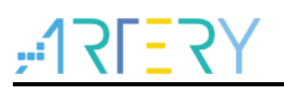

# 2 SPIM configuration

SPIM is operated by words (32 bits) or half-words (16 bits) only. It should be initialized ad unlocked before being read, programmed and erased.

For different AT32 MCU series and packages, pins used by SPIM are different. For details, please refer to the corresponding reference manual and datasheet. In this application note, the AT32F403A series is used as an example for demonstration.

## 2.1 Initialization and unlock operation

The initialization and unlock procedures are encapsulated as library functions in AT32 BSP, which can be directly called by users.

- 1) Enable GPIOA, GPIOB and IOMUX CRM clock;
- 2) Configure the corresponding PA8, PA11, PA12, PB1, PB6 and PB7 as push-pull output;
- 3) Enable the SPIM interface in the IOMUX\_REMAP2 register;
- 4) Configure the FLASH\_SELECT register and select the SPIM Flash type;
- 5) Use KEY to unlock SPIM: write values (0x45670123 and 0xCDEF89AB, respectively) to the FLASH\_UNLOCK3 register;
- 6) Check whether the SPIM is unlocked successfully; read the OPLK bit in the FLASH\_CTRL3 register: if this bit is cleared, SPIM is ready for operation.

## 2.2 Flash model selection

SPIM can be configured to support different models of spi Flash, and the supported instruction sets are listed in Table 1. For more details, please refer to the FLASH section in reference manual.

| Instruction                                 | Instruction and  | FLASH_SELECT           | Natao                                                                                                    |
|---------------------------------------------|------------------|------------------------|----------------------------------------------------------------------------------------------------|
| Instruction                                 | Instruction code | register configuration | Notes                                                                                                    |
| Write Enable                                | 0x06             | 0x1/0x2                | Both models of Flash support 0x06 instruction                                                                                                    |
| Quad Page Program                           | 0x32             | 0x1/0x2                | Both models of Flash support 0x32 instruction                                                                                                    |
| Sector Erase                                | 0x20             | 0x1/0x2                | Both models of Flash support 0x20 instruction                                                                                                    |
| Chip Erase                                  | 0xC7             | 0x1/0x2                | Both models of Flash support 0xC7 instruction                                                                                                    |
| Read Status<br>Register                     | 0x05             | 0x1/0x2                | Both models of Flash support 0x05 instruction                                                                                                    |
| Quad I/O Read                               | 0xEB             | 0x1/0x2                | Both models of Flash support 0xEB instruction<br>24bit Addr + 6 x Dummy cycles                                                                                  |
| Volatile status<br>Register write<br>enable | 0x50             |                        | When these three instructions are used for model 1<br>Flash selection, the hardware automatically sends<br>an instruction to configure the Quad Enable (QE bit) |
| Write Status<br>Register-1                  | 0x01             | 0x1                    | in the Status Register.                                                                                                    |
| Write Status<br>Register-2                  | 0x31             |                        | Model 1 Flash supports:<br>0x50 and 0x01,<br>or 0x50 and 0x31                                                                                                   |

#### Table 1. Instruction sets supported by SPIM

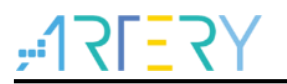

#### 2.3 Read operation

The address field (0x08400000 – 0x093FFFF) is directly accessed by words (32 bits) or half-words (16 bits).

## 2.4 **Programming operation**

Programming procedures are encapsulated as library function in AT32 BSP, which can be called by users directly.

- 1) Enable programming and set FPRGM=1 in the FLASH\_CTRL3 register;
- 2) Write values to the address to be programmed by words (32 bits) or half-words (16 bits);
- Check whether the OBF bit in the FLASH\_STS3 register is cleared; if it is cleared, the write operation is completed;
- 4) Disable programming and set FPRGM=0 in the FLASH\_CTRL3 register;
- 5) Check the PRGMERR and EPPERR bits in the FLASH\_STS3 register; if both bits are set to 0, the write operation is completed successfully.

#### 2.5 Erase operation

SPIM erase operations include Mass Erase and Sector Erase (each sector is 4 KB). Erase procedures are encapsulated as library function in AT32 BSP, which can be called by users directly.

#### Mass Erase

- 1) Enable mass erase by setting CHPERS=1 in the FLASH\_CTRL3 register;
- 2) Start mass erase by setting ERSTR=1 in the FLASH\_CTRL3 register;
- 3) Disable mass erase by setting CHPERS=0 in the FLASH\_CTRL3 register.

#### Sector Erase

- 1) Enable sector erase by setting SECERS=1 in the FLASH\_CTRL3 register;
- 2) Select and write the sector address to be erased to the FLASH\_ADDR3 register;
- 3) Start sector erase by setting ERSTR=1 in the FLASH\_CTRL3 register;
- 4) Disable sector erase by setting SECERS=0 in the FLASH\_CTRL3 register.

## 2.6 Encryption

The SPIM circuit is exposed outside the MCU chip. In order to protect data in SPIM Flash being read directly, SPIM is designed with encryption function so that the original data can be encrypted by specific algorithm before being written to the Flash. When AT32 MCU reads data from SPIM, it performs decryption to obtain the original data to ensure data security. The "SPIM scrambled KEY" used by encryption algorithm is the data within 0x1FFF820-0x1FFF82F in user system data area.

- When "SPIM scrambled KEY" values are all 0xFFFFFFF, the encryption function is disabled.
- When "SPIM scrambled KEY" values are not all 0xFFFFFFF, the encryption function is enabled. AT32 MCU delimits the encryption range according to the values in the FLASH\_DA register (data within the address field less than 0x08400000+FLASH\_DA is ciphertext; other data is plaintext).

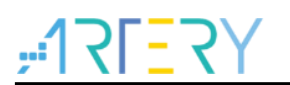

## **AT32 SPIM Application Note**

Note: The data encryption status in write operation must be the same as that in read operation; otherwise, the data may be read as messy codes and cannot be used or executed properly. That is, if SPIM scrambled KEY and FLASH\_DA are configured when writing the data, the SPIM scrambled KEY and FLASH\_DA must be configured as the same when reading the data.

| 0x1FFF_F820 | nBANK3KEY1 | BANK3KEY1 | nBANK3KEY0 | BANK3KEY0 |
|-------------|------------|-----------|------------|-----------|
| 0x1FFF_F824 | nBANK3KEY3 | BANK3KEY3 | nBANK3KEY2 | BANK3KEY2 |
| 0x1FFF_F828 | nBANK3KEY5 | BANK3KEY5 | nBANK3KEY4 | BANK3KEY4 |
| 0x1FFF_F82C | nBANK3KEY7 | BANK3KEY7 | nBANK3KEY6 | BANK3KEY6 |

| Figure 1. | SPIM | scrambled | KEY | storage | address |
|-----------|------|-----------|-----|---------|---------|
|-----------|------|-----------|-----|---------|---------|

| 0x0840_0000 |                         |  |
|-------------|-------------------------|--|
|             | Access to<br>ciphertext |  |
| 0x0840_0000 |                         |  |
|             | Access to plaintext     |  |
| 0x093F_FFFF |                         |  |

Figure 2. SPIM address range

#### 2.7 Hardware circuit

Since the SPIM is connected to an external circuit and is greatly affected by the environment, the PCB wiring length should be minimized to ensure circuit stability.

Note: The frequency is 1/2 of the MCU AHB clock frequency. When the SPIM is enabled, the frequency is limited by the corresponding MCU AHB clock. For details about the maximum frequency with the SPIM enabled, please refer to the general operating conditions in the datasheet of the corresponding MCU.

Figure 3. Reference circuit

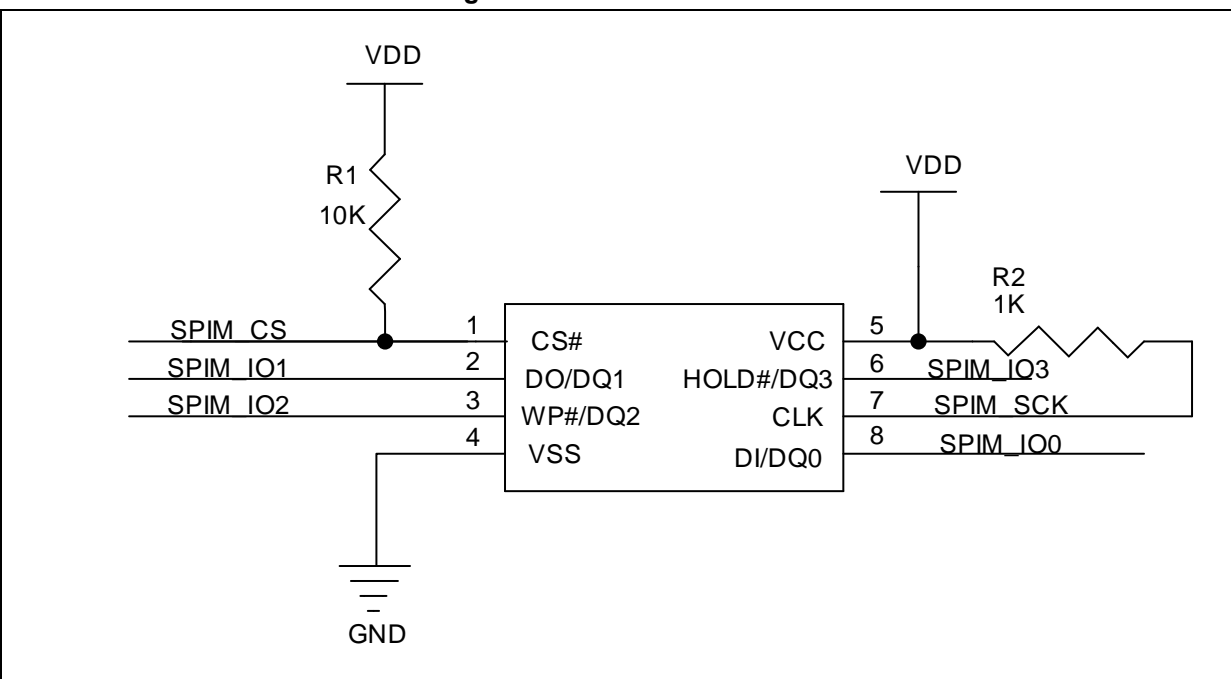

## 2.8 Multiplexed function I/Os (IOMUX)

Pay attention to the multiplexed function I/Os with other IPs when the SPIM is used.

If the IO used by SPIM is also enabled for other IPs, even if this IO is not used in application, it may be occupied.

For example, when XMC and SPIM are used at the same time, PB7 serves as IO2 of SPIM on AT32F403A; if XMC is enabled, even if the XMC\_NADV is not enabled, PB7 will be enabled and occupied by XMC\_NADV by default, resulting in abnormal operation of SPIM. In this case, configure the IOMUX\_REMAP2 register manually and disable the XMC\_NADV by calling the following library function:

gpio\_pin\_remap\_config (XMC\_NADV\_MUX, TRUE)

| Figure 4. | Shared | pins | of | XMC | and | SPIM |
|-----------|--------|------|----|-----|-----|------|
|-----------|--------|------|----|-----|-----|------|

| PB7 | I2C1_SDA <sup>(7)</sup> / XMC_NADV /<br>SPIM_IO2 / TMR4_CH2 <sup>(7)</sup> | USART1_RX /<br>SPI4_SCK / I2S4_CK |
|-----|----------------------------------------------------------------------------|-----------------------------------|
|-----|----------------------------------------------------------------------------|-----------------------------------|

#### Figure 5. XMC\_NADV disabled

| Bit 10 | XMC_NADV_MUX | 0x0 | rw | XMC_NADV_MUX: XMC NADV connection.           |
|--------|--------------|-----|----|----------------------------------------------|
|        |              |     |    | This bit is used to choose whether to use    |
|        |              |     |    | XMC_NADV signal.                             |
|        |              |     |    | 0: XMC_NADV is connected to pin. (default)   |
|        |              |     |    | 1: XMC_NADV is unused, and the corresponding |
|        |              |     |    | pin can be used by other peripherals.        |

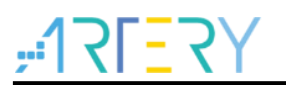

## 3 Demo

In this application note, the operate\_spim and run\_in\_spim in AT32 BSP are used to demonstrate how to use SPIM.

#### 3.1 User program accesses SPIM

Once the SPIM is initialized and unlocked, the user program can execute read, programming and erase operation. The examples\flash\operate\_spim in BSP executes SPIM initialization, erase, programming and read operations, and the result is shown on LED.

# 3.2 Download user program to SPIM or execute user program in SPIM

If the user program is downloaded to SPIM through Keil or execute the user program in SPIM, some additional operations are required.

The accessory project "run\_in\_spim" demonstrates how the code runs on SPIM by LED flashing status.

1) Click Options-Debug-Settings-Flash Download, and select the external Flash model;

| CMSIS-DAP Cortex-M Target Driver Set                                                                                                    | tup                                             | ta i losta                                                                                             | State (Sector)                                                                                                    | 23 |  |  |
|----------------------------------------------------------------------------------------------------|-------------------------------------------------|----------------------------------------------------------------------------------------------------|----------------------------------------------------------------------------------------------------|----|--|--|
| Download Function<br>LOAD C Erase Full Chip Ve<br>C Erase Sectors Ve<br>C Do not Erase Ve                                                                                                    | ogram<br>nfy<br>set and Run                     | RAM for Algorith                                                                                       | m<br>0000 Size: 0x00001000                                                                                                    |    |  |  |
| Programming Algorithm                                                                                                    |                                                 |                                                                                                    |                                                                                                    |    |  |  |
| Description                                                                                                    | Device Size                                     | Device Type                                                                                            | Address Range                                                                                                    |    |  |  |
| AT32F403A Int.Flash(Bank1.2)<br>AT32F403A Type 2 REMAP_1 Ext.Fl                                                                                                    | 1M<br>16M                                       | On-chip Flash<br>Ext. Flash SPI                                                                        | 08000000H - 080FFFFH<br>08400000H - 093FFFFFH                                                                                                    |    |  |  |
| Add Flash Programming Alg                                                                                                    | Add Flash Programming Algorithm                 |                                                                                                    |                                                                                                    |    |  |  |
| Description                                                                                                    | Flash Size                                      | Device Type                                                                                            | Origin                                                                                                    | A  |  |  |
| AT32F403A Int. Flash(Bank 1.2<br>AT32F403A Type 1 REMAP<br>AT32F403A Type 1 REMAP<br>AT32F403A Type 2 REMAP<br>AT32F403A Type 2 REMAP<br>AT32F403A Type 2 REMAP<br>AT32F403A Flash user syste | 2) 1M<br>16M<br>16M<br>16M<br>16M<br>16M<br>16M | On-chip Flash<br>Ext. Flash SPI<br>Ext. Flash SPI<br>Ext. Flash SPI<br>Ext. Flash SPI<br>On-chip Flash | Device Family Package<br>Device Family Package<br>Device Family Package<br>Device Family Package<br>Device Family Package<br>Device Family Package | Ε  |  |  |

#### Figure 6. Configure SPIM Flash model

 Click Options-Target to add the SPIM start address and size (do not tick); in this Demo, the SPIM is defined at IROM2 to store C files.

Note: If the SPIM start address and size are ticked, KEIL may compile unnecessary functions to the SPIM address field.

| Device   | ran Ber                  | onthat   Tizt | ing oser    | U/UTT   M  | .sm  .  | Linker                                    | neong   orit    | ities      | 1      |
|----------|--------------------------|---------------|-------------|------------|---------|-------------------------------------------|-----------------|------------|--------|
| ArteryTe | ArteryTek -AT32F403AVGT7 |               |             |            |         |                                           |                 |            |        |
|          |                          |               | Xtal (MHz): | undefined> |         |                                           | 1000 00100      |            |        |
| Operatir | ig system:               | None          | -           | -          |         | e Croce-N                                 | lodule Ontimiza | tion       |        |
| System   | Viewer File:             | ;             |             |            |         | se MicroLl                                |                 | Big Endian |        |
| AT32F    | 403Axx_v2                | .svd          |             |            | Floatin | Floating Point Hardware: Single Precision |                 |            |        |
| Use      | Custom Fi                | le            |             |            |         | -                                         | , .             | -          |        |
| - Read   | /Only Mem                | orv Areas ——  |             |            | Read/   | Write Men                                 | norv Areas      |            |        |
| default  | off-chip                 | Start         | Size        | Startup    | default | off-chip                                  | Start           | Size       | Nolnit |
|          | ROM1:                    |               |             |            |         | RAM1:                                     |                 |            |        |
|          | ROM2:                    |               | 1           | 0          |         | RAM2:                                     |                 |            |        |
|          | ROM3:                    | <u> </u>      | i —         | 0          |         | RAM3:                                     |                 |            |        |
| -        | on chip                  | 1             |             |            |         | on-chip                                   |                 |            |        |
|          | IROM1:                   | 0x8000000     | 0x100000    | •          |         | IRAM1:                                    | 0×2000000       | 0x38000    |        |
|          | IROM2:                   | 0x8400000     | 0x100000    | 0          |         | IRAM2:                                    |                 |            |        |
|          |                          | ·             |             |            |         |                                           |                 |            |        |

Figure 7. Configure SPIM start address and size

3) Click Project and select C files to run in SPIM; right click Options to modify the code address in Memory Assignment to the corresponding address field.

Note: If the function in project requires compilation with specified address fields, add the address to the corresponding ROM1/2/3 or modify sct. files manually.

| Project                | ц<br>Д 🗵        |                         | _ · · <u>_</u> , |                       |                                       |          |
|------------------------|-----------------|-------------------------|------------------|-----------------------|---------------------------------------|----------|
| 🖃 🍕 Project: run_in_sp | im              |                         |                  |                       |                                       |          |
| 🗄 🔛 run_in_spim        |                 |                         |                  |                       |                                       |          |
| 🖃 🦢 user               |                 |                         |                  |                       |                                       |          |
|                        | )3a_407_clock.c |                         |                  |                       |                                       |          |
| at32f4                 | 03a_407_int.c   |                         |                  |                       |                                       |          |
| * run_in               | spim.c          | File 'run in snim c' Al | t+F7             |                       |                                       |          |
| maine<br>E ben         | Remove Fil      | 'run in snim.c'         |                  |                       |                                       |          |
| 🗄 🧰 firmware           |                 |                         |                  | Options for File '    | 'run_in_spim.c'                       |          |
| 🗉 🧰 cmsis              | Manage Pr       | oject Items             |                  | Burn main la taux     | 1                                     |          |
| 🕢 🧰 readme             | Open run_       | n_spim.c                |                  | rroperties U/U++      |                                       |          |
|                        | Rebuild all     | target files            |                  | Path:                 | \src\run_in_spim.c                    |          |
|                        | Build large     |                         | F/               | File Type:            | C Source file                         |          |
|                        | Translate ru    | n_in_spim.c             |                  | Size:                 | 1839 Bytes                            | <u>।</u> |
|                        | ✓ Show Inclu    | de File Dependencies    |                  | last change:          | Wed Aug. 4 17:46:55 2021              |          |
|                        |                 |                         | _                | last circuigo. J      | 100703 4 17.10.00 2021                |          |
|                        |                 |                         |                  | Stop on Exit Code:    | Not specified                         | •        |
|                        |                 |                         |                  | Custom Arguments:     |                                       |          |
|                        |                 |                         | 1                | Gattern viganiente. j | I                                     |          |
|                        |                 |                         |                  | Managa Anting         |                                       |          |
|                        |                 |                         |                  | Memory Assigni        | ment.                                 |          |
|                        |                 |                         |                  | Code /                | / Const:  IROM2 [0x8400000-0x84FFFFF] | <u> </u> |
|                        |                 |                         |                  | Zero Initialize       | ed Data:   <default></default>        |          |
|                        |                 |                         |                  | Othe                  | ner Data:   <default></default>       | <b>•</b> |
|                        |                 |                         |                  |                       | aver (not sesimed)                    | -        |
| 1                      |                 |                         |                  |                       | Color designed.                       |          |

Figure 8. Configure codes to run in the first part of SPIM

4) Tick to automatically generate sct. file. After the compilation is complete, browse the sct. file, and it can be found that functions to run in SPIM have been compiled to the corresponding area correctly.

| Options for Target 'run_in_spim'                                                                                                    | C/C++   Asm Linker   Debug   Utilities |
|----------------------------------------------------------------------------------------------------|----------------------------------------|
| <ul> <li>✓ Use Memory Layout from Target Dialog</li> <li>Make RW Sections Position Independent</li> <li>Make RO Sections Position Independent</li> <li>Dont Search Standard Libraries</li> <li>✓ Report 'might fail' Conditions as Errors</li> </ul> | ½/O Base:                              |
| Scatter<br>File                                                                                                    | Edit                                   |
| Misc<br>controls<br>Linker<br>control<br>string                                                                                                    | spim.sct"                              |
| OK                                                                                                    | Cancel Defaults Help                   |

#### Figure 9. Tick to automatically generate sct. file

#### Figure 10. Automatically generated sct. file

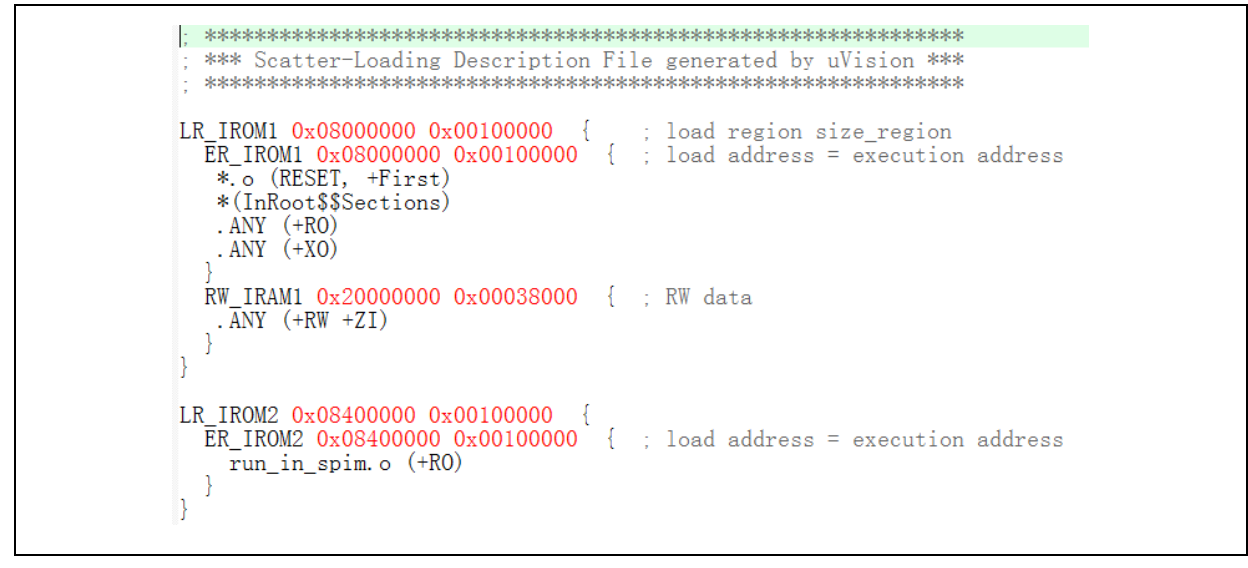

Note: The entire code must start from bank1, and the SPIM flash initialization codes should run before the program executes in SPIM.

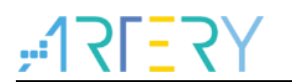

# 4 Revision history

| Table 2 | . Document | revision | history |
|---------|------------|----------|---------|
|---------|------------|----------|---------|

| Date       | Version | Revision note    |
|------------|---------|------------------|
| 2022.01.19 | 2.0.0   | Initial release. |

#### **IMPORTANT NOTICE – PLEASE READ CAREFULLY**

Purchasers are solely responsible for the selection and use of ARTERY's products and services; ARTERY assumes no liability for purchasers' selection or use of the products and the relevant services.

No license, express or implied, to any intellectual property right is granted by ARTERY herein regardless of the existence of any previous representation in any forms. If any part of this document involves third party's products or services, it does NOT imply that ARTERY authorizes the use of the third party's products or services, or permits any of the intellectual property, or guarantees any uses of the third party's products or services or intellectual property in any way.

Except as provided in ARTERY's terms and conditions of sale for such products, ARTERY disclaims any express or implied warranty, relating to use and/or sale of the products, including but not restricted to liability or warranties relating to merchantability, fitness for a particular purpose (based on the corresponding legal situation in any unjudicial districts), or infringement of any patent, copyright, or other intellectual property right.

ARTERY's products are not designed for the following purposes, and thus not intended for the following uses: (A) Applications that have specific requirements on safety, for example: life-support applications, active implant devices, or systems that have specific requirements on product function safety; (B) Aviation applications; (C) Aerospace applications or environment; (D) Weapons, and/or (E) Other applications that may cause injuries, deaths or property damages. Since ARTERY products are not intended for the above-mentioned purposes, if purchasers apply ARTERY products to these purposes, purchasers are solely responsible for any consequences or risks caused, even if any written notice is sent to ARTERY by purchasers; in addition, purchasers are solely responsible for the compliance with all statutory and regulatory requirements regarding these uses.

Any inconsistency of the sold ARTERY products with the statement and/or technical features specification described in this document will immediately cause the invalidity of any warranty granted by ARTERY products or services stated in this document by ARTERY, and ARTERY disclaims any responsibility in any form.

© 2022 ARTERY Technology -All Rights Reserved